## **Einrichten der Bildschirmzeit**

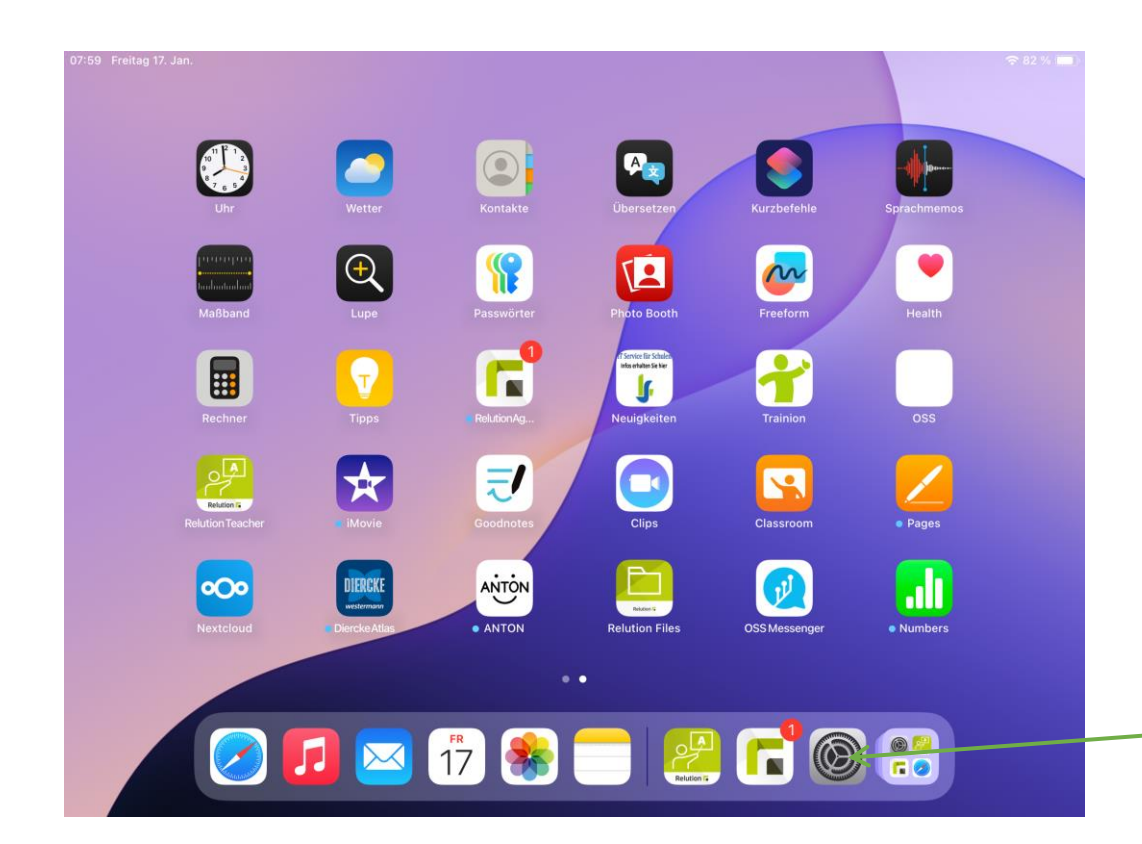

Die Bildschirmzeit ist eine Einstellung, mit der es möglich ist die Nutzung von bestimmten Apps für eine gewünschte Zeit zu sperren.

Um dies einzurichten, tippen Sie auf die Schaltfläche "Einstellungen".

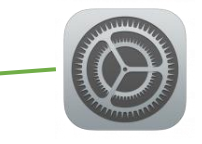

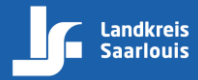

## **Bildschirmzeit öffnen**

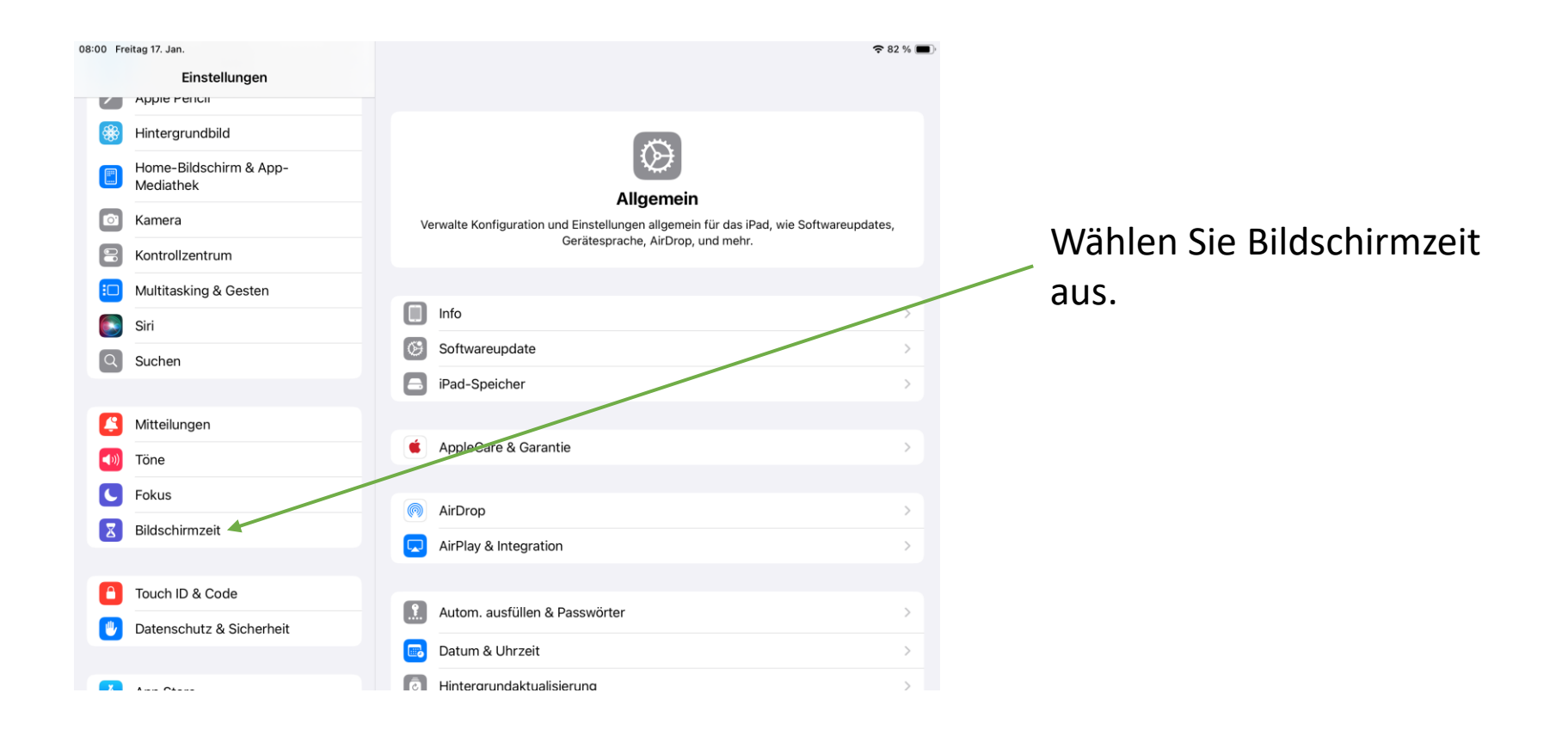

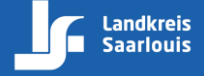

## Einstellungen der Bildschirmzeit

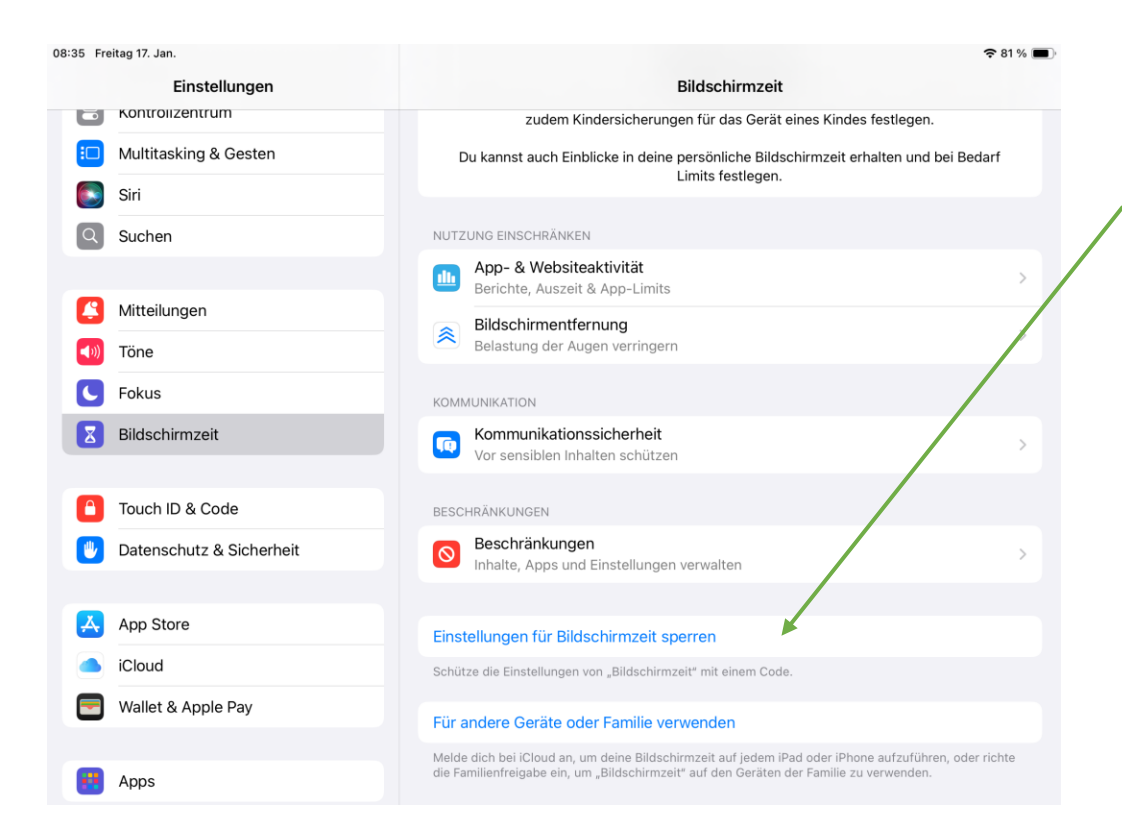

Tippen Sie auf "Einstellungen für Bildschirmzeit sperren".

Seite 3 von 21

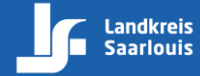

## **Bildschirmzeit-Code**

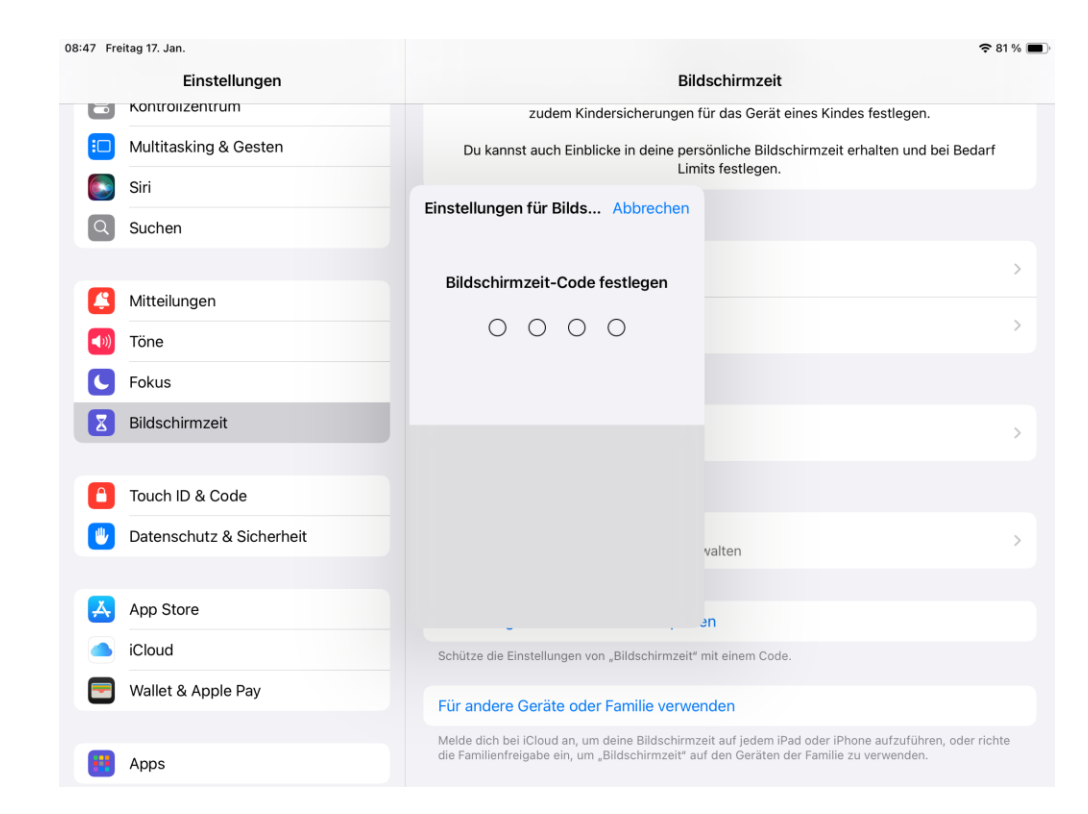

Hier müssen Sie **selbst** einen Code festlegen. Nur mit diesem Code können die Einstellungen geändert werden.

!! Achten Sie darauf, dass ihr Kind den Code nicht kennt.

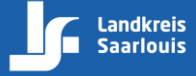

### Wiederherstellung des Bildschirmzeit-Codes

| 09:00 Freitag 17. Jan. 🗢 80 % 🔳 |                          |                                                                                                    |  |  |  |  |
|---------------------------------|--------------------------|----------------------------------------------------------------------------------------------------|--|--|--|--|
| Einstellungen                   |                          | Bildschirmzeit                                                                                           |  |  |  |  |
|                                 | Kontrolizentrum          | zudem Kindersicherungen für das Gerät eines Kindes festlegen.                                            |  |  |  |  |
| :0                              | Multitasking & Gesten    | Du kannst auch Einblicke in deine persönliche Bildschirmzeit erhalten und bei Bedarf<br>Limits festlegen |  |  |  |  |
|                                 | Siri                     |                                                                                                    |  |  |  |  |
| Q                               | Suchen                   | Einstellungen für Bilds Abbrechen                                                                        |  |  |  |  |
|                                 | Mitteilungen             | >                                                                                                    |  |  |  |  |
|                                 | Mitteliungen             | >                                                                                                    |  |  |  |  |
| <b>(</b> ))                     | Töne                     | Bist du sicher?                                                                                          |  |  |  |  |
| C                               | Fokus                    | Ein Apple Account bietet eine Methode<br>zum Zurücksetzen des Bildschimnzeit-                            |  |  |  |  |
| X                               | Bildschirmzeit           | Codes, fails ou finit vergisst.                                                                          |  |  |  |  |
|                                 |                          | Überspringen                                                                                             |  |  |  |  |
|                                 | Touch ID & Code          | Apple Account angeben                                                                                    |  |  |  |  |
| 1                               | Datenschutz & Sicherheit | valten                                                                                                   |  |  |  |  |
|                                 |                          | THIGH                                                                                                    |  |  |  |  |
| A                               | App Store                | an                                                                                                    |  |  |  |  |
|                                 | iCloud                   | Schütze die Einstellungen von "Bildschirmzeit" mit einem Code.                                           |  |  |  |  |
|                                 | Wallet & Apple Pay       | Für andere Geräte oder Familie verwenden                                                                 |  |  |  |  |
|                                 |                          | Melde dich bei iCloud an, um deine Bildschirmzeit auf jedem iPad oder iPhone aufzuführen, oder richte    |  |  |  |  |
|                                 | Apps                     | die Familienfreigabe ein, um "Bildschirmzeit" auf den Geräten der Familie zu verwenden.                  |  |  |  |  |

Klicken Sie Abbrechen und Überspringen.

Optional:

Wünschen Sie die Möglichkeit für die Wiederherstellung des Bildschirmzeit-Codes, kann hier eine eigener Apple Account eingetragen werden.

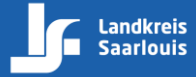

## **App-& Websiteaktivität**

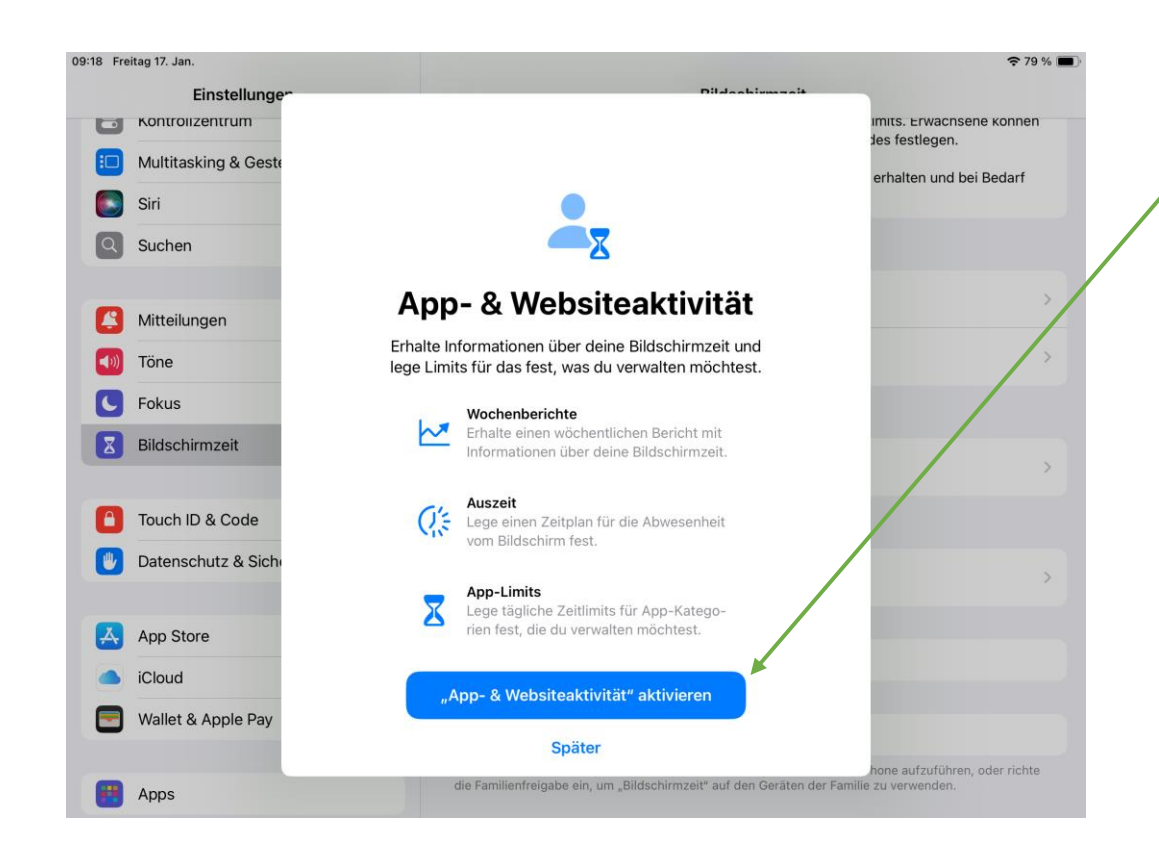

Bitte tippen Sie auf App- & Websiteaktivität und aktivieren Sie diese.

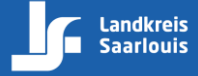

## Auszeit der Bildschirmzeit

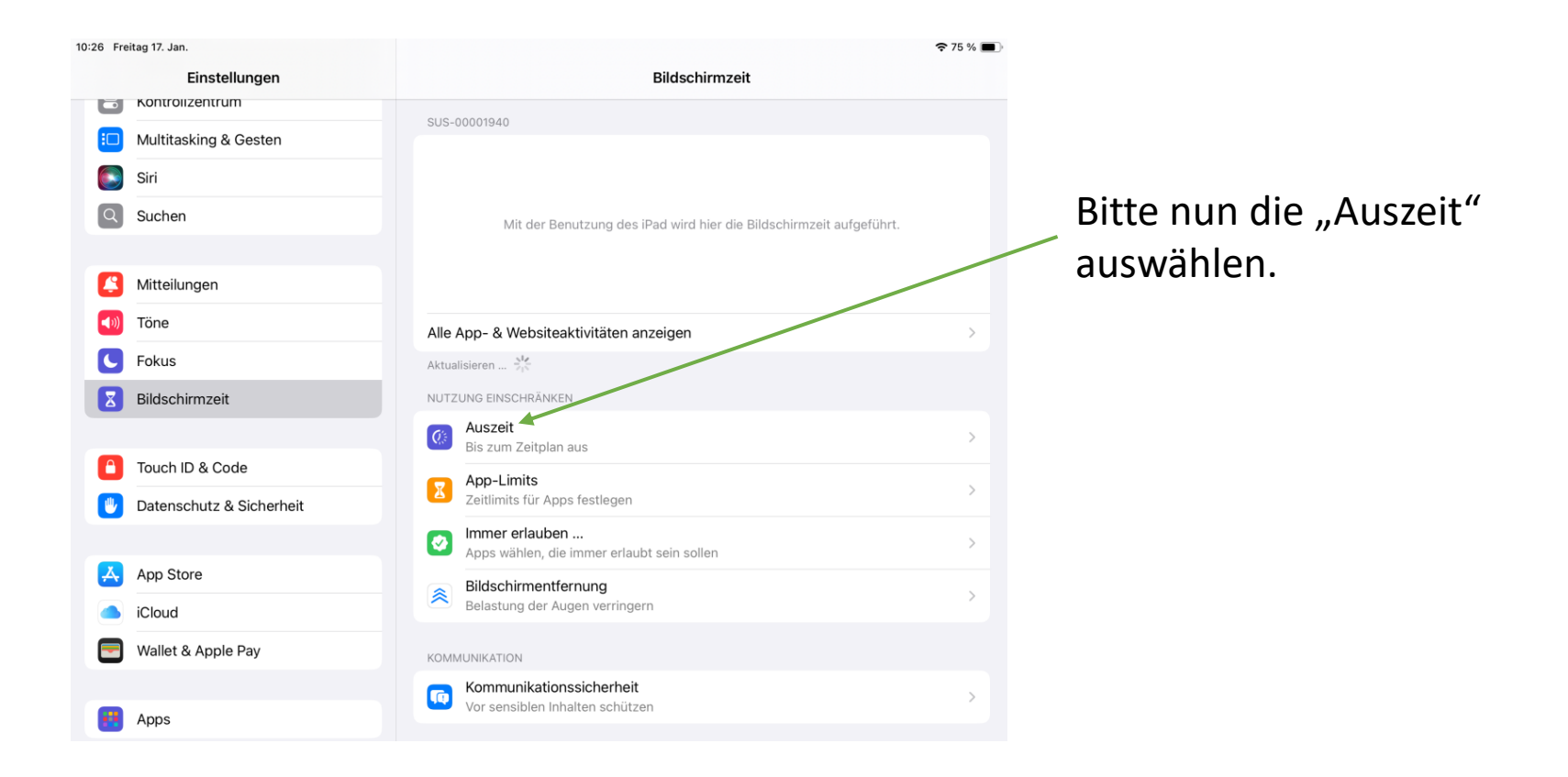

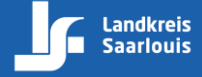

## **Auszeit-Einstellungen**

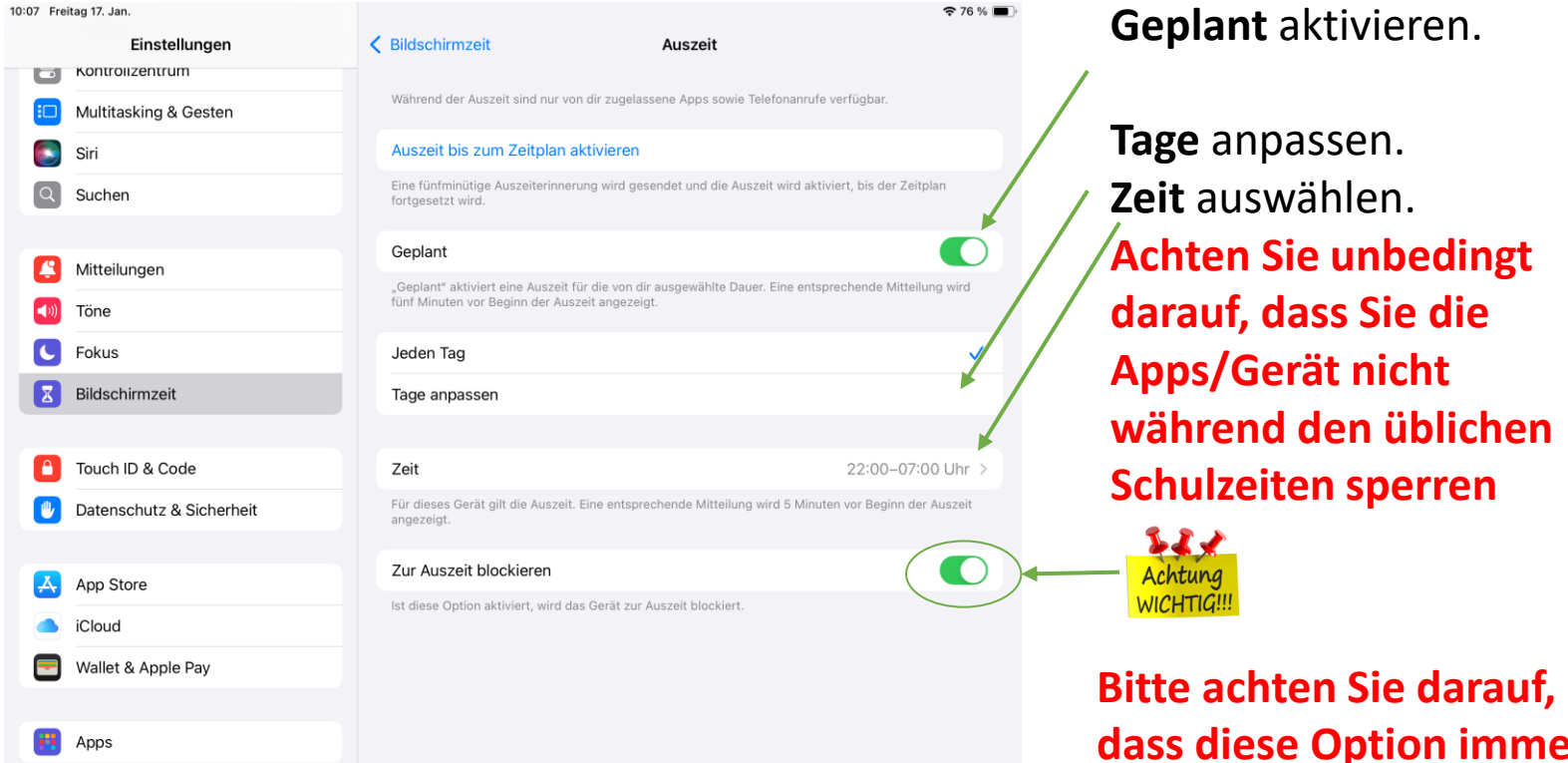

#### Denken Sie daran, zu den Ferienzeiten die Einstellungen wieder anzupassen

dass diese Option immer aktiviert ist.

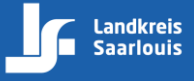

## **Individuelle Einstellungen**

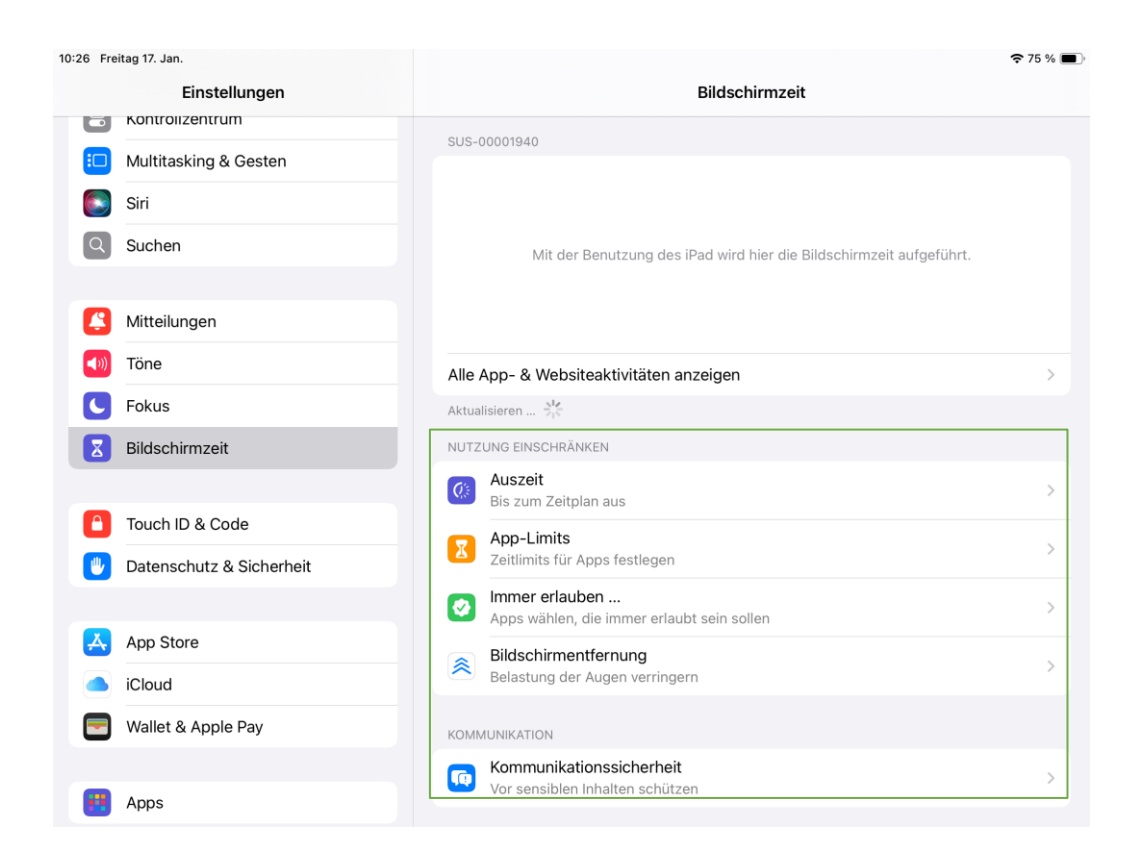

Hier können Sie nun individuelle Einstellungen vornehmen, um die Nutzung des Geräts Ihres Kindes zu kontrollieren.

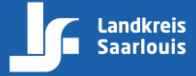

## **Apps als Ausnahme erlauben**

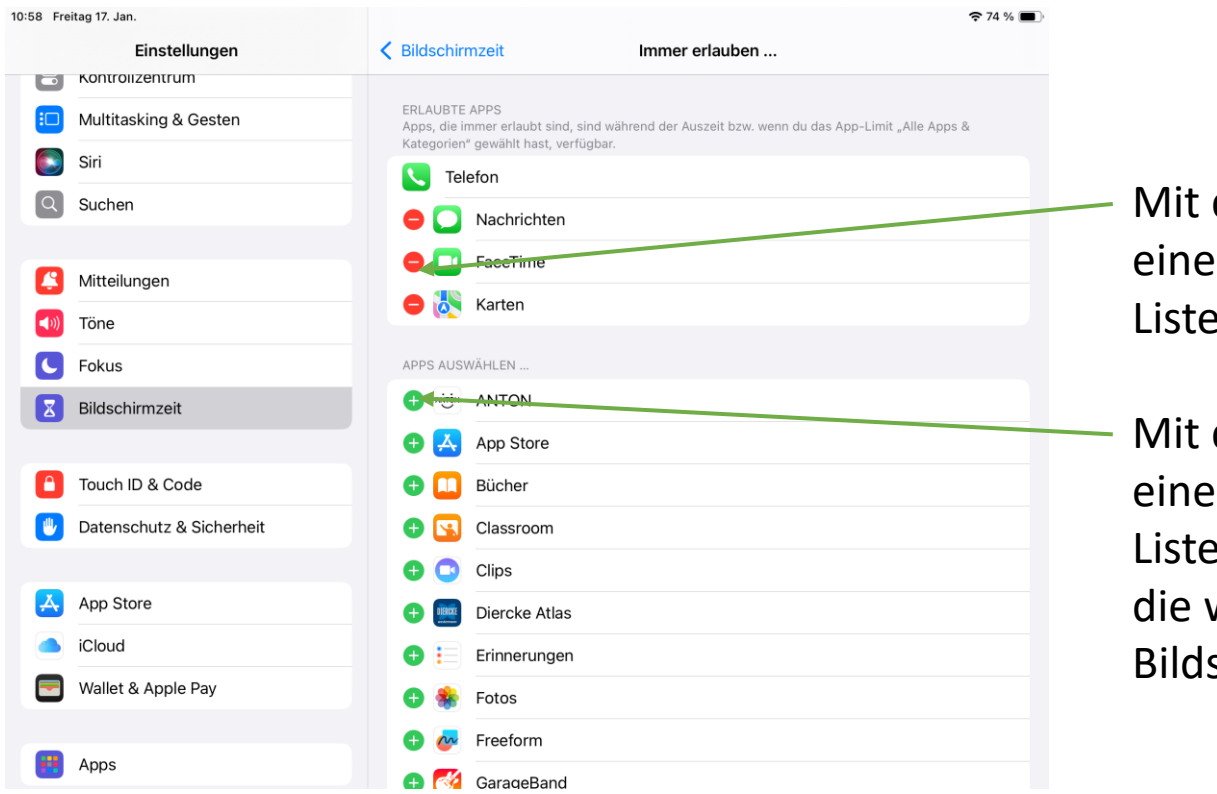

Mit dem Symbol 😑 kann eine App aus der "Erlaubte-Liste" entfernt werden.

Mit dem Symbol 🕂 kann eine App zu der "Erlaubte-Liste" hinzugefügt werden, die während der Bildschirmzeit erlaubt ist.

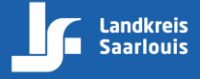

## Beschränkungen

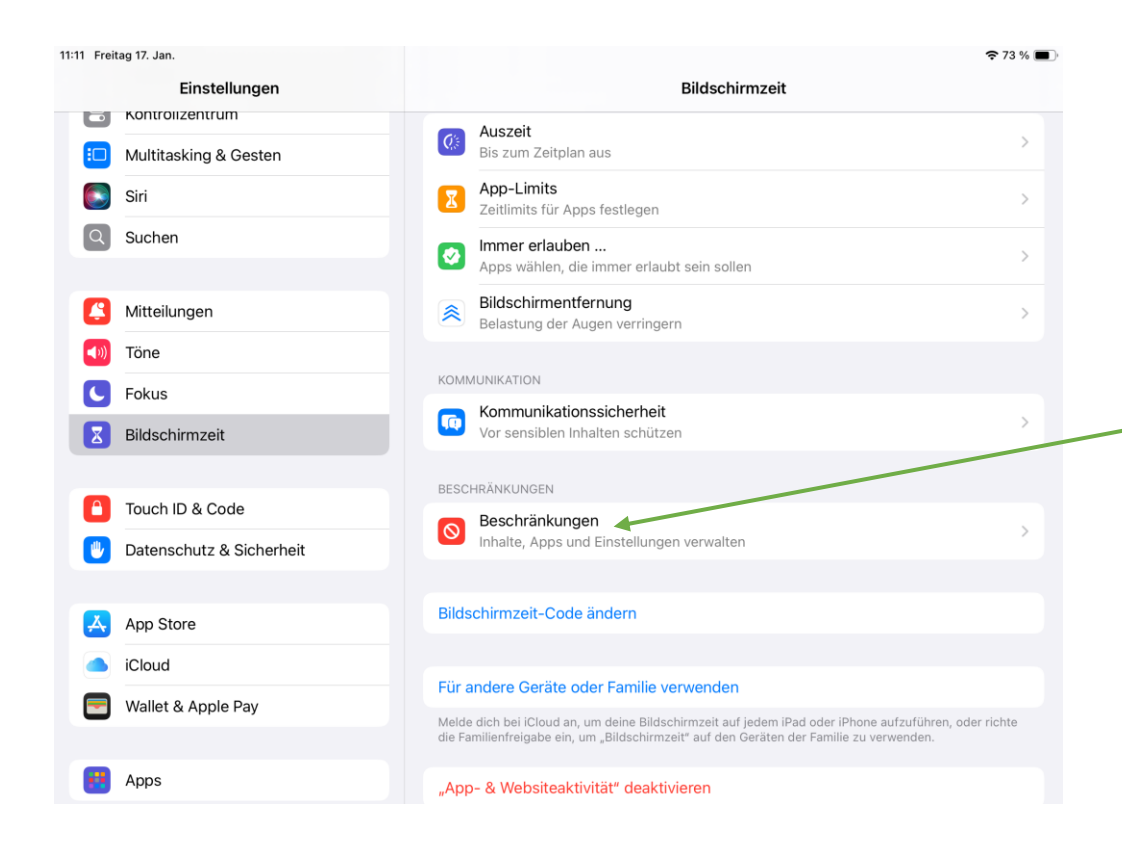

Um Beschränkungen einzustellen, bitte den Punkt "Beschränkungen" wählen.

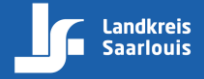

## Beschränkungen

| 7 Freitag 17. Jan.                  |                                                                 | <b>२</b> 73 % ( |
|-------------------------------------|-----------------------------------------------------------------|-----------------|
| Einstellungen                       | Keildschirmzeit Beschränkungen                                  |                 |
| <ul> <li>Kontrolizentrum</li> </ul> |                                                                 |                 |
| Multitasking & Gesten               | Geräteverwaltung anzeigen                                       |                 |
| Siri                                | Dieses Gerät ist auch durch die Geräteverwaltung eingeschränkt. |                 |
| Q Suchen                            | Beschränkungen                                                  |                 |
|                                     |                                                                 | R               |
| Aitteilungen                        | Käufe im iTunes & App Store                                     | >               |
| Töne                                | Erlaubte Apps & Funktionen                                      | >               |
| C Fokus                             | App Store, Medien, Web und Spiele                               | >               |
| Bildschirmzeit                      | Intelligence und Siri                                           | >               |
|                                     | DATENSCHUTZ                                                     |                 |
| Touch ID & Code                     | Ortungsdienste                                                  | Erlauben >      |
| Datenschutz & Sicherheit            | Kontakte                                                        | Erlauben >      |
| X App Store                         | Kalender                                                        | Erlauben >      |
|                                     | Erinnerungen                                                    | Erlauben >      |
| Wallet & Apple Pav                  | Fotos                                                           | Erlauben >      |
| - Hance a rippier by                | Standort teilen                                                 | Erlauben >      |
| Apps                                | Bluetooth-Freigabe                                              | Erlauben >      |
|                                     |                                                                 |                 |

Hier müssen zuerst die Beschränkungen aktiviert werden. Danach können die aufgelisteten Dienste erlaubt oder verboten werden.

## Benutzung innerhalb der Bildschirmzeit

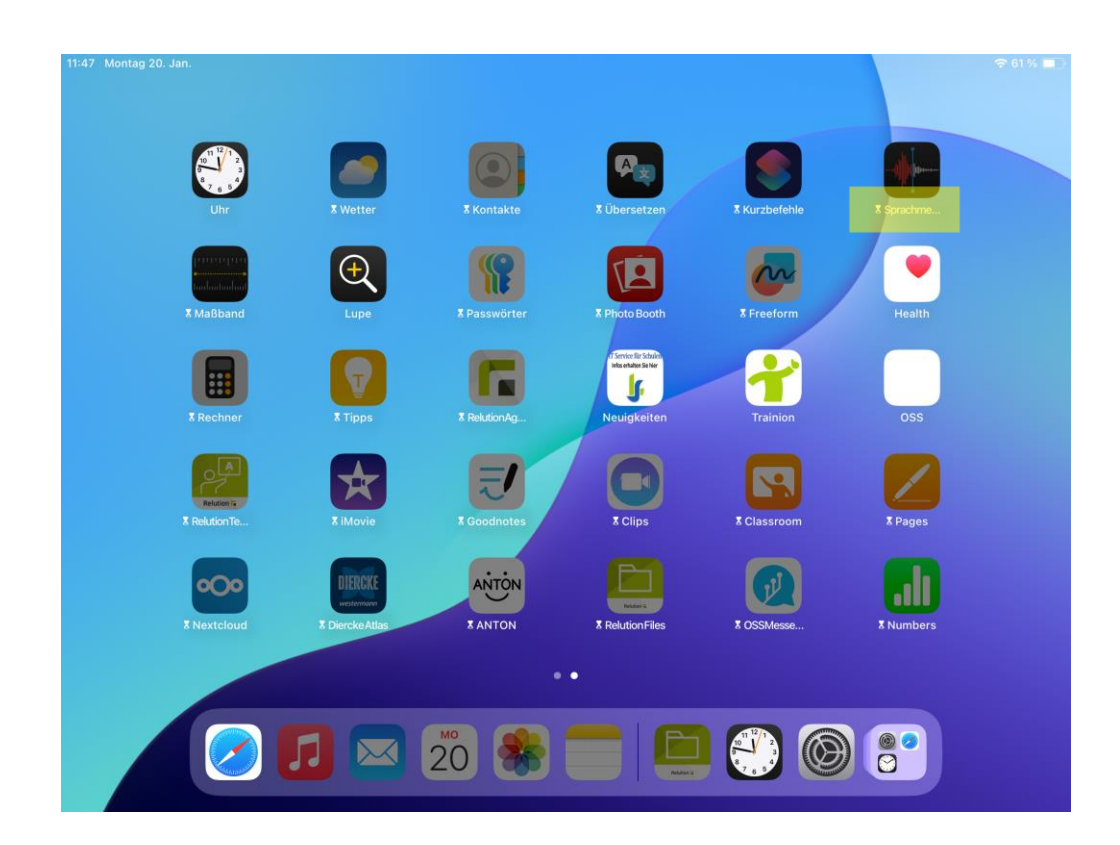

Wenn die Bildschirmzeit aktiviert wird, werden die Apps mit folgendem Symbol gekennzeichnet und können nicht mehr verwendet werden.

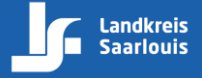

### Benutzung innerhalb der Bildschirmzeit

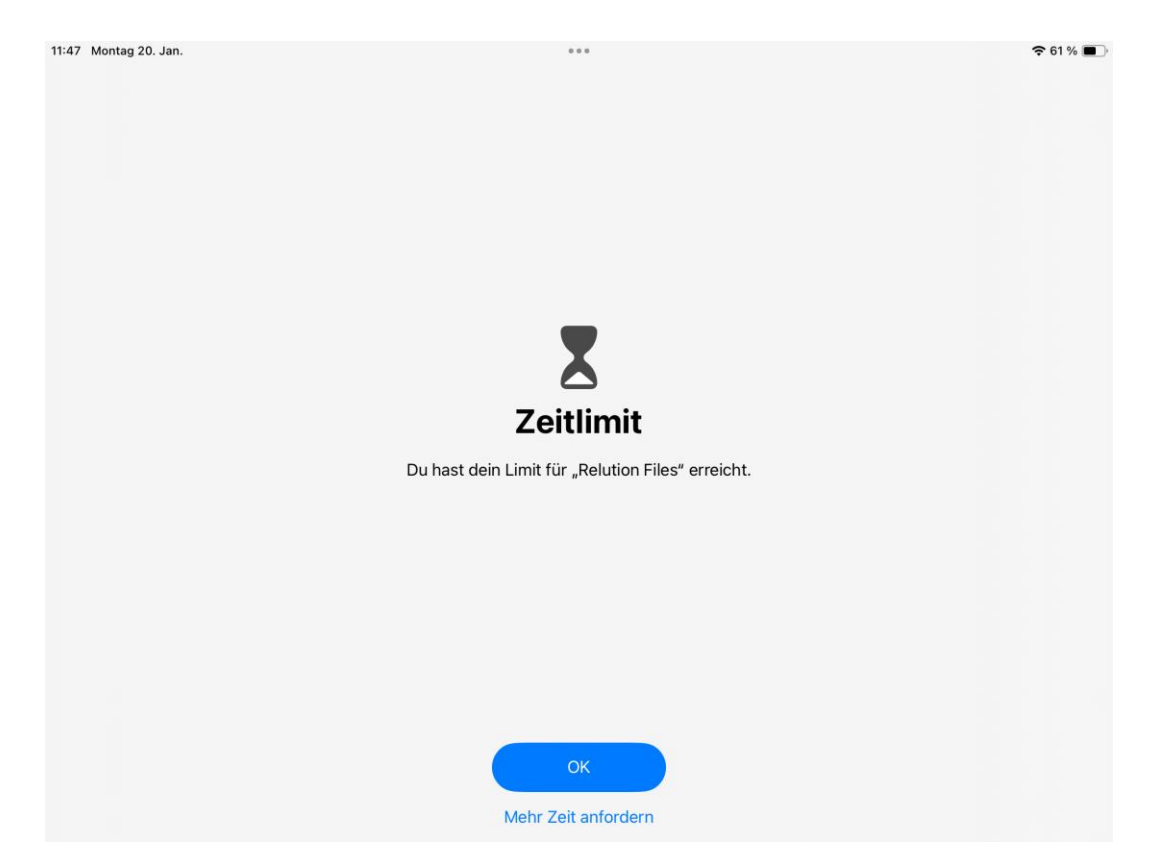

Beim Öffnen einer nicht erlaubten App erscheint "**Zeitlimit**" und die App kann nicht genutzt werden, solange die Bildschirmzeit aktiv ist.

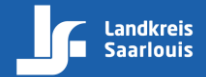

## **Unterstützender Zugriff**

|      |                               | <del>\$</del> 4 | 6 % 🔳 |
|------|-------------------------------|-----------------|-------|
|      | Bedien                        | ungshilfen      |       |
| 2    | Hörkontrollzentrum            |                 | >     |
| (h)  | Geräuscherkennung             | Aus             | s >   |
| 40   | Audio & Visuelles             |                 | >     |
| 9    | Untertitel & erweiterte UT    |                 | >     |
| SPRE | CHEN                          |                 |       |
|      | Live-Sprachausgabe            | Au              | 5 >   |
| 4    | Stimmkurzbefehle              | Aus             | s >   |
| ZUBE | HÖR                           |                 |       |
| -    | Tastaturen & Texteingabe      |                 | >     |
| Ð    | Apple TV Remote               |                 | >     |
| ALLG | MEIN                          |                 |       |
| ٥    | Geführter Zugriff             | Aus             | s >   |
| ۲    | Unterstützender Zugriff       | *               | >     |
| ۲    | Kurzbefehl                    | Deaktivier      | t >   |
| G    | App-spezifische Einstellungen |                 | >     |

### Bitte aktivieren Sie auf keinen Fall "Unterstützender Zugriff".

#### Hinweis:

Bei der Konfiguration "Unterstützender Zugriff" kann der von Ihnen hinterlegte Code durch Ihr Kind umgegangen werden! Dadurch kann auf nicht gewünschte Apps oder Einstellungen zugegriffen werden.

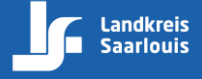

# Wichtige Hinweise

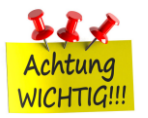

Bitte bewahren Sie Ihren Bildschirmzeit-Code gut auf, sonst können keine Änderungen mehr auf die Einstellungen der Bildschirmzeit erfolgen.

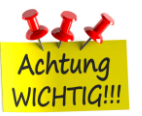

Bei der Rückgabe des iPads muss der Bildschirmzeit-Code deaktiviert und entfernt werden.

Wenn der Bildschirmzeit-Code nicht entfernt ist und die Verbindung zum MDM-Server unterbrochen ist, kann das Gerät nicht auf Werkeinstellungen zurückgesetzt werden.

Wie Sie den Bildschirmzeit-Code deaktivieren und entfernen können, erfahren Sie auf den nächsten Seiten

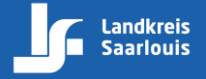

## **App- & Websiteaktivität deaktivieren**

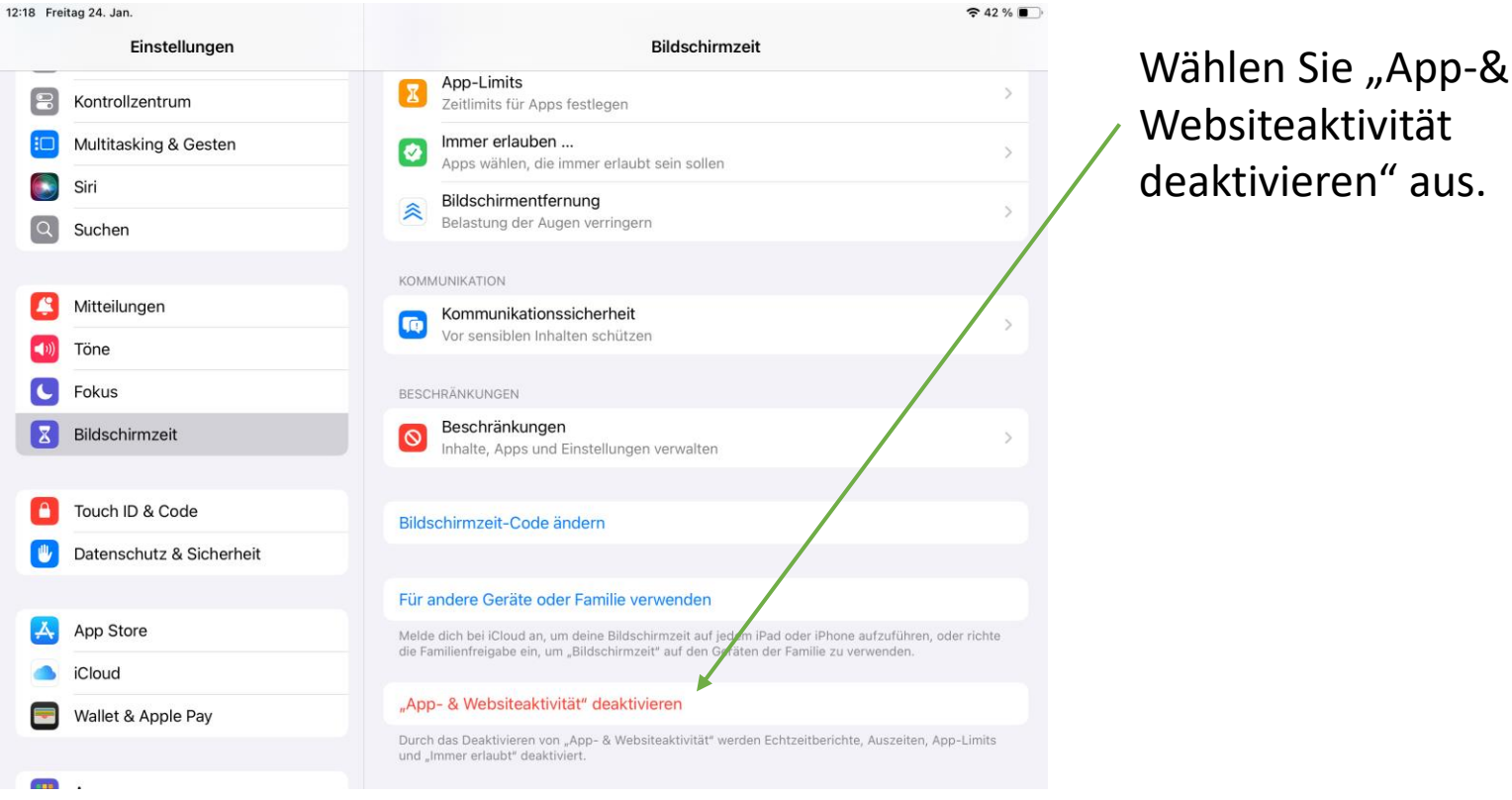

Websiteaktivität deaktivieren" aus.

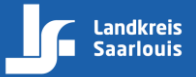

## **App- & Websiteaktivität deaktivieren**

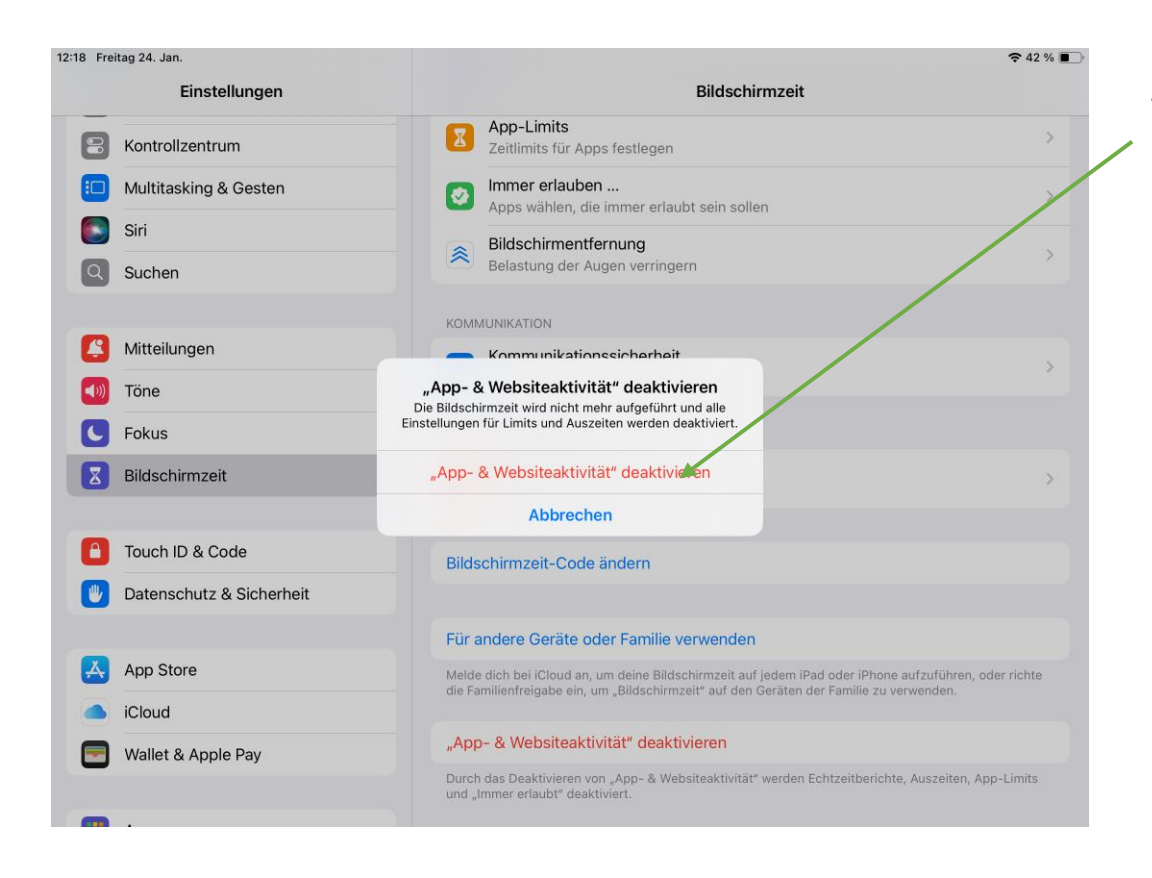

Tippen Sie auf "App-& Websiteaktivität deaktivieren".

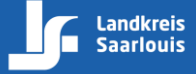

## **Bildschirmzeit-Code deaktivieren**

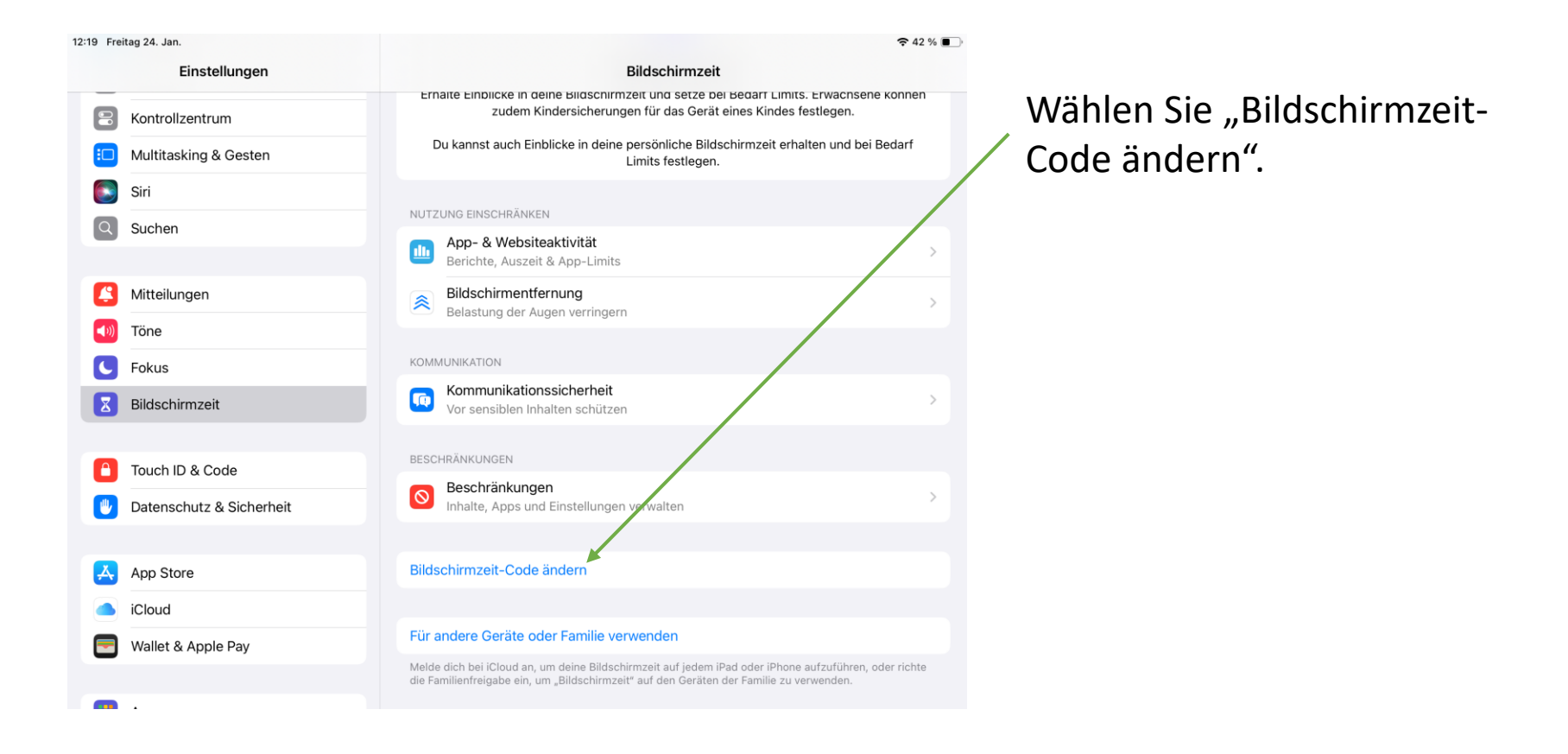

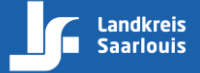

## **Bildschirmzeit-Code deaktivieren**

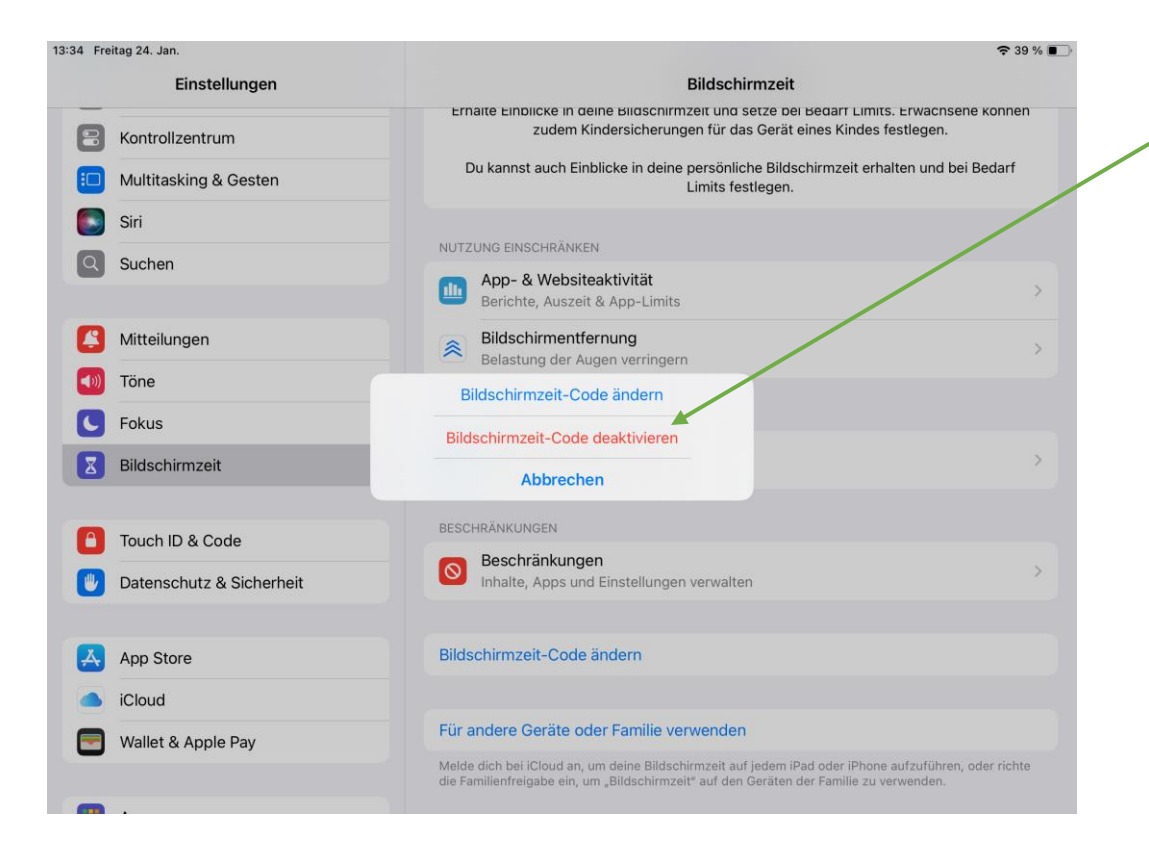

Tippen Sie nun auf "Bildschirmzeit-Code deaktivieren".

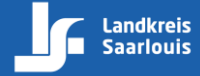

## **Bildschirmzeit-Code deaktivieren**

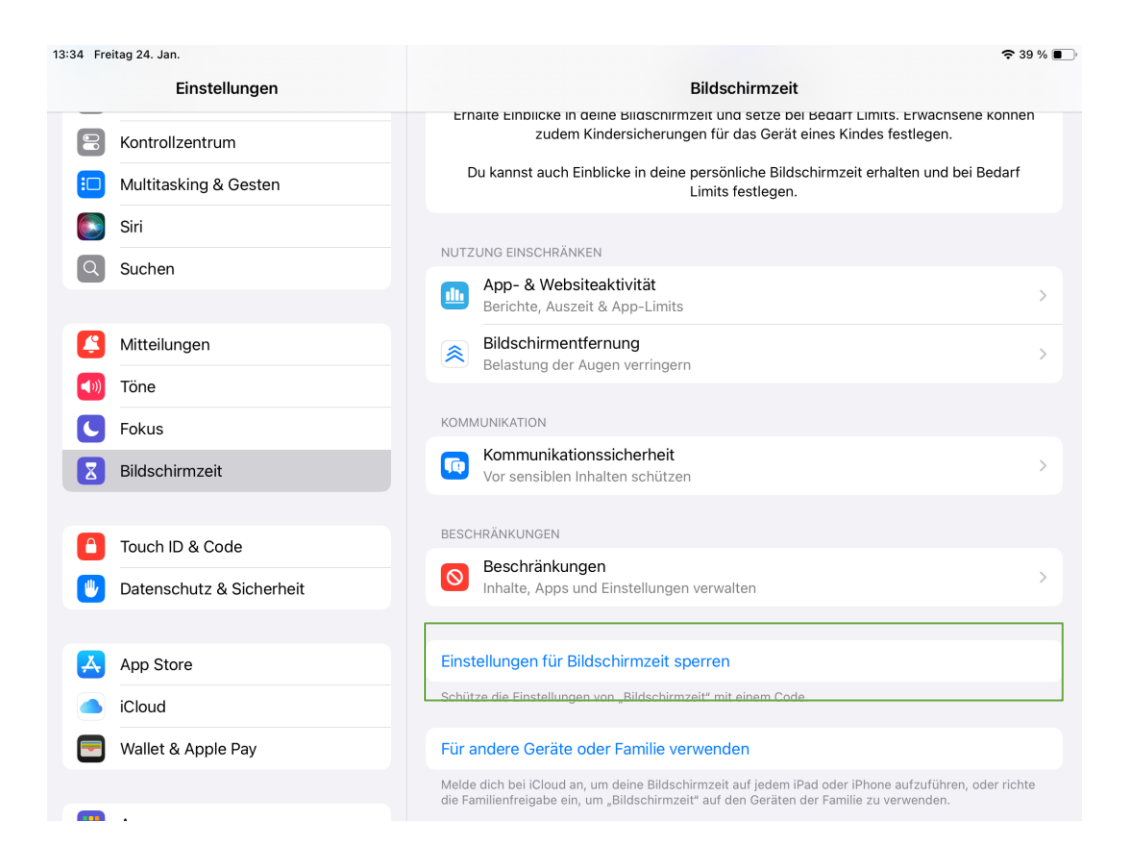

Nach der Deaktivierung sollte es folgendermaßen aussehen.

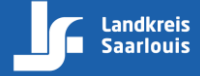